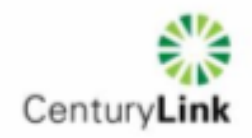

## Creating a Network Maintenance-Related Change Request (CR) For CenturyLink (Embarq & CenturyTel Footprint Only) Internet Accessible Website for Approved Vendors Only (Replaces Access Care WebRES) Effective June 7, 2012

The purpose of this job aid is to provide instructions for approved external vendors of CenturyLink (Embarq & CenturyTel network footprint only) to generate Change Requests for Approval of any activity that impacts the Network, typically worked during the maintenance window (midnight to 5 am local time), including power upgrades and all network impacting activity. *This site is accessible via the Internet and is limited to vendors with authorization to perform work on CenturyLink premises by contract.* 

The introduction of the Remedy Change Management (CR) system to Internet access allows CenturyLink to de-commission the previous Embarq footprint system, Access Care WebRES (Request for Event Scheduling). *Please discontinue use of the Access Care WebRES process / system ASAP in favor of the site described in this document. Any change request scheduled after June 30 must be created using the new website.* 

Contact for questions: <u>andrea.gassman@centurylink.com</u> 573-659-0167 or 573-230-7331

| Step | Action                                                                                                    |
|------|----------------------------------------------------------------------------------------------------|
| 1    | Access link at www.centurylinkservices.net/changemgmt                                                                                                    |
| 2    | This screen will appear                                                                                                    |
|      | Login       To log in, please enter your primary email or username and your password, and click the Login button. If you do not currently have an account, click the Create Account button. Click the Recover Your Login link if you have forgotten your login credentials.       A copy of this job aid is available at this link         Primary Email       First Time Users: Click on Create Account. Your Email Address is Your Account. If you have previously accessed the site, select Recover Your Login and provide the email address you used to access the site and a temporary password will be sent to your email.       First Time Users to your email. |

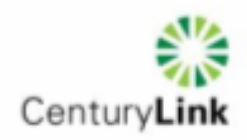

| 2 | If you colocted (Create An Account) this corean will announ                                                                                                 |
|---|----------------------------------------------------------------------------------------------------|
| 3 | If you selected "Create An Account this screen will appear?                                                                                                 |
|   | CenturyLink Services - External Change Request                                                                                                    |
|   | reate Account                                                                                                    |
|   | Please enter your first name, last name, and primary email for your External Change Request account, and click the Submit                                   |
|   | button. Your initial password will be sent to your primary email.                                                                                           |
|   | First Name Last Name                                                                                                    |
|   |                                                                                                    |
|   | Primary Email         Confirm Primary Email         Fill In the Form           Your Email Address         Your Email Address Again         Fill In the Form |
|   | Fields & Click<br>Submit                                                                                                    |
|   | Submit - Canool                                                                                                    |
|   |                                                                                                    |
| 4 | This popup will appear and then go to your email to locate your temporary password and a link to                                                            |
| - | sign on to the system or go back to the www.centurylinkservices.net/changemgmt to sign in                                                                   |
|   |                                                                                                    |
|   | BMC Remedy User - Note ×                                                                                                    |
|   |                                                                                                    |
|   | Your account has been created, and an email                                                                                                    |
|   | 1 with a temporary password will be sent to your<br>primary email. Please change your password                                                              |
|   | after logging in. (ARNOTE 10000)                                                                                                    |
|   |                                                                                                    |
|   | OK                                                                                                    |
| 5 | If you want to change your password, you can do so on the site, or anytime you access the site                                                              |
|   | you can select this icon and an email will be sent to the email account you've previously used                                                              |
|   | with a temporary password.                                                                                                    |
|   | Contunyl ink Sonvices - External Change Request                                                                                                    |
|   | CenturyLink Services - External Change Request                                                                                                    |
|   | ecover Login                                                                                                    |
|   | Please enter the primary email for your Outage Subscription account in both fields, and click the Submit button.                                            |
|   | Your username (if one is set) and a temporary password will be sent to you.                                                                                 |
|   | Primary Email Confirm Primary Email andrea cassman@centurylink.com andrea cassman@centurylink.com                                                           |
|   |                                                                                                    |
|   | Submit                                                                                                    |
|   |                                                                                                    |
|   |                                                                                                    |
|   | You will receive this message:                                                                                                    |
|   | BMC Remedy User - Note ×                                                                                                    |
|   | Your password has been changed, and an email                                                                                                    |
|   | with your username (if one is set) and a                                                                                                    |
|   | temporary password will be sent to your primary<br>email. Please change your password after                                                                 |
|   | logging in. (ARNOTE 10000)                                                                                                    |
|   | ΟΚ                                                                                                    |
|   |                                                                                                    |
|   |                                                                                                    |
|   |                                                                                                    |

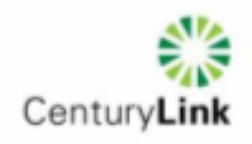

|      | Date: Today                                                                                                    |
|------|----------------------------------------------------------------------------------------------------|
| _    | 🧧 donotreply@centurylinkse CenturyLink External Change Request Subscription                                                                                                    |
|      | 🞽 CenturyLink External Change Request Subscription - Message (HTML)                                                                                                    |
|      | Eile Edit View Insert Format Tools Actions Help Livelink<br>↓ ↓ ▲   B Z U   ■ ■ ■ !E !E !E # # # ↓<br>A Reply   A Reply to A!!   A Forward   → ■   ♥   🍅   № ★ + ♥ + A*   Ø .                                                                                               |
|      | From: Odonotreply@centurylinkservices.net<br>To: Gassman, Andrea A<br>Cc:<br>Subject: CenturyLink External Change Request Subscription                                                                                                    |
|      | Century <b>Link</b>                                                                                                    |
|      | Your temporary password for the CenturyLink External Change Request application is provided below.<br>Please change it after logging in. If you did not initiate this change or are unable to log in, please<br>contact CenturyLink Network Operations to report the error. |
| - 11 | Username: andrea.gassman@centurylink.com<br>Password: 2MT4ZTZR                                                                                                    |
|      | Thank you,                                                                                                    |
|      | CenturyLink Network Operations                                                                                                    |
| - 11 | http://www.centurylinkservices.net/events                                                                                                    |
| L    | Ise the temporary password to access the site.                                                                                                    |
|      | Contract into Consider a Distance Change Damaget                                                                                                    |
|      | CenturyLink Services - External Change Request                                                                                                    |
|      |                                                                                                    |
| 1    | I o log in, please enter your primary email or username and your password, and click the Login button. If y<br>have an account, click the Create Account button. Click the Recover Your Login link if you have forgotten                                                    |
|      | Primary Email Copy and paste the                                                                                                    |
|      | Password password and click                                                                                                    |
|      | Login.                                                                                                    |
|      |                                                                                                    |

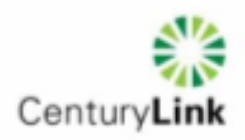

| Centu Centu                                                                                                    | ury <b>Link</b> ™                                                                                                    |                                                                                                    | Broad                     | band< /a>   E                                                                                                    | ntertain ment                                                                                                    | Voice                                                                                                    |                                    |
|----------------------------------------------------------------------------------------------------|----------------------------------------------------------------------------------------------------|----------------------------------------------------------------------------------------------------|---------------------------|----------------------------------------------------------------------------------------------------|----------------------------------------------------------------------------------------------------|----------------------------------------------------------------------------------------------------|------------------------------------|
|                                                                                                    | CenturyLink                                                                                                    | Services - Ext                                                                                                    | ernal Change F            | Request                                                                                                    |                                                                                                    |                                                                                                    |                                    |
| Site Navigation:                                                                                                    | Console                                                                                                    |                                                                                                    |                           |                                                                                                    |                                                                                                    |                                                                                                    | <u>Us</u>                          |
| Event Notifications                                                                                                   | Welcome andrea gass                                                                                                    | sman                                                                                                    |                           |                                                                                                    |                                                                                                    | Change Passwi                                                                                                    | ord Lo <u>c</u>                    |
|                                                                                                    | -                                                                                                    |                                                                                                    | Dees                      |                                                                                                    |                                                                                                    |                                                                                                    | Reland Tiele                       |
|                                                                                                    | CR#                                                                                                    | Status                                                                                                    | DeviceName                | WireCent NPA                                                                                                    | NXX Ch                                                                                                    | hange Summary                                                                                                    |                                    |
|                                                                                                    | 00000003838824                                                                                                    | New                                                                                                    |                           |                                                                                                    | TH                                                                                                    | His is a test ticket for NSN                                                                                                    | Review / Appro                     |
|                                                                                                    | 00000003839115<br>00000003839126                                                                                                    | New<br>New                                                                                                    | WINGA                     | 205                                                                                                    | 273 Ce<br>tes                                                                                                    | enturyTel external form cha<br>st #2 for Columbia MO Cer                                                                               | ange for testing<br>nturyTel area  |
|                                                                                                    | 00000003839295                                                                                                    | Pending NSN                                                                                                    | JFCYMOXA21W               |                                                                                                    | 522 En                                                                                                    | mbarq territory<br>ais is a test tick at with Bos                                                                                      | emaru & Lica                       |
|                                                                                                    | 00000003841095                                                                                                    | New                                                                                                    |                           |                                                                                                    | tes                                                                                                    | st for external with lisa and                                                                                                    | rosemary                           |
|                                                                                                    | 00000003841096                                                                                                    | New                                                                                                    | LIMAOH01041               | OH1110                                                                                                    | 21 Ro                                                                                                    | osemary and Lisa                                                                                                    |                                    |
|                                                                                                    | 00000005625714                                                                                                    | Approved By Change                                                                                                    | Control JFCYM0XA07W       | MOJECY 573                                                                                                    | Th                                                                                                    | his is the place where you i<br>his is the place where you i                                                                           | type in a summa<br>input the summa |
|                                                                                                    | 00000005625719                                                                                                    | New                                                                                                    | LSVGNVCERLA               | NVS5NV 702                                                                                                    | Jh                                                                                                    | his is for Nevada test of ext                                                                                                    | ternal                             |
|                                                                                                    | 00000005625722                                                                                                    | Pending NSN                                                                                                    | LSVGNVCERLA               | NVS5NV 702                                                                                                    | 369                                                                                                    | is a NV Change                                                                                                    |                                    |
|                                                                                                    |                                                                                                    |                                                                                                    |                           |                                                                                                    |                                                                                                    |                                                                                                    |                                    |
|                                                                                                    |                                                                                                    |                                                                                                    |                           |                                                                                                    |                                                                                                    |                                                                                                    |                                    |
|                                                                                                    |                                                                                                    |                                                                                                    |                           |                                                                                                    | Refresh                                                                                                    | View Selected                                                                                                    | New CF                             |
| If you select '                                                                                                    | 'New CR', this so                                                                                                    | creen will app                                                                                                    | Dear                      |                                                                                                    | Refresh                                                                                                    | View Selected                                                                                                    | New CF                             |
| If you select '                                                                                                    | New CR', this so                                                                                                    | creen will app                                                                                                    | Dear<br>ConfirmationDialo | g ( 🗙                                                                                                    | Refresh                                                                                                    | View Selected                                                                                                    | New CF                             |
| If you select of                                                                                                    | New CR', this so<br>turyLink:ExternalCRC                                                                                                    | creen will app<br>con SHR                                                                                              | confirmationDialo         | g ( ×                                                                                                    | Refresh                                                                                                    | View Selected                                                                                                    | New CF                             |
| If you select of<br>If you select of<br>Century<br>Please enter                                                       | New CR', this so<br>turyLink:ExternalCRC<br>IryLink - Ex<br>er the State and the S                                                                                                    | creen will app<br>Con SHR<br>tternal Cha                                                                               | Dear<br>ConfirmationDialo | g ( ×<br>Select th<br>down lis                                                                                                    | Refresh                                                                                                    | View Selected                                                                                                    | New CF                             |
| If you select of<br>If you select of<br>Century<br>Please entry<br>State                                              | New CR', this so<br>turyLink:ExternalCRC<br>IryLink - Ex<br>er the State and the S                                                                                                    | creen will app<br>con SHR<br>ternal Cha                                                                                | confirmationDialo         | g ( ×<br>Select th<br>down lis<br>the Char<br>Diagonal                                                                                     | Refresh                                                                                                    | View Selected                                                                                                    | New CF                             |
| If you select of<br>If you select of<br>Century<br>Please entry<br>State<br>MO                                        | 'New CR', this so<br>turyLink:ExternalCR(<br>IryLink - Ex<br>er the State and the S                                                                                                    | creen will app<br>con SHR<br>tternal Cha                                                                               | confirmationDialo         | g ( X<br>Select th<br>down lis<br>the Char<br>Please b                                                                                     | Refresh<br>ne State fro<br>t and then<br>nge Summa<br>ne sure to g                                                                                                    | View Selected                                                                                                    | New CF                             |
| If you select of<br>Century<br>Please entry<br>State<br>MD                                                            | *New CR', this set<br>turyLink:ExternalCRC<br>IryLink - Ex<br>er the State and the S                                                                                                    | creen will app<br>con SHR<br>tternal Cha<br>Gummary of your C                                                          | confirmationDialo         | g ( X<br>Select th<br>down lis<br>the Char<br>Please b<br>level sur<br>Request                                                             | Refresh<br>ne State fro<br>t and then<br>nge Summa<br>ne sure to g<br>nmary of y<br>in this field                                                                          | om the drop<br>populate<br>ary.<br>give a high<br>our Change                                                                           | New CF                             |
| If you select of<br>Century<br>Please entry<br>State<br>MO<br>Change S                                                | New CR', this so<br>turyLink:ExternalCRC<br>IryLink - Ex<br>er the State and the S                                                                                                    | creen will app<br>con SHR<br>ternal Cha<br>Gummary of your C                                                           | confirmationDialo         | g ( X<br>Select th<br>down lis<br>the Char<br>Please b<br>level sur<br>Request<br>DO NOT                                                   | Refresh<br>ne State fro<br>t and then<br>nge Summa<br>ne sure to g<br>nmary of y<br>in this field<br>use abrea                                                             | om the drop<br>populate<br>ary.<br>give a high<br>our Change<br>d.                                                                     | New CF                             |
| If you select of<br>If you select of<br>Century<br>Please entry<br>State<br>MO<br>Change S<br>Ungrading               | "New CR', this so<br>turyLink:ExternalCRC<br>IryLink - Ex<br>er the State and the S<br>cummary                                                                                                    | creen will app<br>con SHR<br>tternal Cha<br>Summary of your C                                                          | ConfirmationDialo         | g ( ×<br>Select th<br>down lis<br>the Chan<br>Please b<br>level sur<br>Request<br>DO NOT                                                   | Refresh<br>ne State fro<br>t and then<br>nge Summa<br>e sure to g<br>nmary of y<br>in this field<br>use abbrev<br>plish langue                                             | om the drop<br>populate<br>ary.<br>give a high<br>our Change<br>d.<br>viations -<br>age - like                                         | New CF                             |
| If you select of<br>If you select of<br>Century<br>Please entry<br>State<br>MO<br>Change S<br>Upgrading<br>Operations | New CR', this so<br>turyLink:ExternalCR<br>IryLink - Ex<br>er the State and the S<br>ummary<br>power plant in centra<br>request in Holden Mi                                                                                                    | creen will app<br>con SHR<br>tternal Cha<br>Gummary of your C<br>Jummary of your C                                     | ConfirmationDialo         | g ( X<br>Select th<br>down lis<br>the Char<br>Please b<br>level sur<br>Request<br>DO NOT<br>s plain eng<br>you are t                       | Refresh<br>ne State fro<br>t and then<br>oge Summa<br>ne sure to g<br>nmary of y<br>in this field<br>use abbrev<br>glish langua<br>trying to ex                            | om the drop<br>populate<br>ary.<br>give a high<br>our Change<br>d.<br>viations -<br>age - like<br>colain to a                          | New CF                             |
| If you select of<br>Century<br>Please entry<br>State<br>MO<br>Change S<br>Upgrading<br>Operations                     | New CR', this so<br>turyLink:ExternalCRC<br>IryLink - Ex<br>er the State and the S<br>cummary<br>power plant in centra<br>request in Holden Mi                                                                                                    | creen will app<br>con SHR<br>tternal Cha<br>Gummary of your C<br>Gummary of your C<br>J office to replace<br>O site. J | ConfirmationDialo         | g ( ×<br>Select th<br>down lis<br>the Char<br>Please b<br>level sur<br>Request<br>DO NOT<br>s plain eng<br>you are t<br>family m           | Refresh<br>ne State fro<br>t and then<br>nge Summa<br>e sure to g<br>nmary of y-<br>in this field<br>use abbrev<br>glish langua<br>trying to ex<br>ember the               | om the drop<br>populate<br>ary.<br>give a high<br>our Change<br>d.<br>viations -<br>age - like<br>cplain to a                          | New CF                             |
| If you select of<br>Century<br>Please entry<br>State<br>MO<br>Change S<br>Upgrading<br>Operations                     | New CR', this so<br>turyLink:ExternalCRC<br>IryLink - Ex<br>er the State and the S<br>cummary<br>power plant in centra<br>request in Holden MI                                                                                                    | creen will app<br>Con SHR<br>tternal Cha<br>Summary of your C<br>J office to replace<br>D site.                        | ConfirmationDialo         | g ( X<br>Select th<br>down lis<br>the Char<br>Please b<br>level sur<br>Request<br>DO NOT<br>plain eng<br>you are t<br>family m<br>work you | Refresh<br>ne State fro<br>t and then<br>nge Summa<br>e sure to g<br>nmary of y<br>in this field<br>use abbrev<br>plish langua<br>trying to ex<br>ember the<br>u are doing | om the drop<br>populate<br>ary.<br>give a high<br>our Change<br>d.<br>viations -<br>age - like<br>cplain to a<br>type of<br>t is best. | New CF                             |
| If you select of<br>Century<br>Please entry<br>State<br>MO<br>Change S<br>Upgrading<br>Operations                     | <b>New CR', this so</b><br>turyLink:ExternalCRC<br>IryLink - ExternalCRC<br>or the State and the State<br>or the State and the State and the State<br>or the State and the State and the State and the State<br>or the State and the State and the State | creen will app<br>con SHR<br>ternal Cha<br>Gummary of your C<br>J office to replace<br>D site.                         | Dear<br>ConfirmationDialo | g ( X<br>Select th<br>down lis<br>the Char<br>Please b<br>level sur<br>Request<br>DO NOT<br>plain eng<br>you are t<br>family m<br>work you | Refresh<br>ne State fro<br>t and then<br>nge Summa<br>e sure to g<br>nmary of y<br>in this field<br>use abbrev<br>plish langua<br>trying to ex<br>ember the<br>u are doing | om the drop<br>populate<br>ary.<br>give a high<br>our Change<br>d.<br>viations -<br>age - like<br>(plain to a<br>type of<br>s is best. | New CF                             |

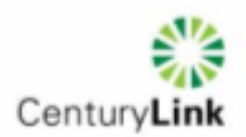

| Change Request Urgency/Severity Urgency/Severity Urgency/ | New search Adv                                                                                                    | ranced search           |                                                                                                    |                                                                                                    |                                                              |
|----------------------------------------------------------------------------------------------------|----------------------------------------------------------------------------------------------------|-------------------------|----------------------------------------------------------------------------------------------------|----------------------------------------------------------------------------------------------------|--------------------------------------------------------------|
| Element ID Site Address NPA Region                                                                                                    | CenturyLink -<br>Change Request<br>000000005626114<br>Urgency/Severity<br>Impacted Services<br>Add Delete<br>Service | External Change Request | This screen will<br>the CLLI code of<br>requesting to pe<br>exact same set<br>Access Care for<br>out of territory) a<br>the Central Offic<br>Select the one th<br>work location ar<br>differences in th<br>later step. | appear, begin typing in<br>the site you are<br>rform work. This is the<br>of CLLI's that were in<br>EQ sites (minus those<br>and for CenturyTel area,<br>e location site CLLIs.<br>nat is closest to your<br>id identify any<br>e Description field at a<br>Customer Impact<br>Customer Count<br>Risk Level<br>Risk Level<br>Pending | Service In DS3 Count Risk Explan Prism Affe C Yes  formation |
|                                                                                                    | Once you click on the auto-populate.                                                                                 |                         |                                                                                                    |                                                                                                    |                                                              |

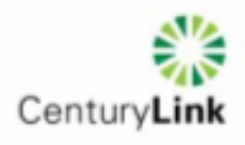

| orgency/sevency        | •                                                                       |
|------------------------|-------------------------------------------------------------------------|
|                        |                                                                         |
|                        |                                                                         |
| Critical               |                                                                         |
| High                   |                                                                         |
| Low                    |                                                                         |
| Medium                 |                                                                         |
| (clear)                |                                                                         |
|                        |                                                                         |
| You must select 'Im    | pacted Service'. Be sure to click on the Add button and include all ser |
| Change Request         | Element ID                                                              |
| 00000005626115         | 911 ALL                                                                 |
| Urgency/Severity       | ATM -                                                                   |
|                        | BATTERY/POWER UPGRADE                                                   |
| Impacted Services      |                                                                         |
|                        |                                                                         |
| Add De                 |                                                                         |
| Service                | ETHERNET                                                                |
|                        |                                                                         |
|                        | HIGH PRIORITY IXC COSTOMER<br>HOSTED SERVICES                           |
|                        | INTERNET                                                                |
|                        | LAW ENFORCEMENT SUPPORT                                                 |
|                        | MNS -                                                                   |
|                        | MPLS                                                                    |
|                        | NETOPS                                                                  |
|                        | NNET -                                                                  |
|                        | NSM -                                                                   |
| Rick Assessment        | SMART IP (SIP)                                                          |
|                        |                                                                         |
| Details Scheduling H   |                                                                         |
| Business Justification |                                                                         |
| tes                    | VIDEO MDU                                                               |
|                        | VIDEO PRISM                                                             |
|                        | VOICE                                                                   |
| 1                      |                                                                         |

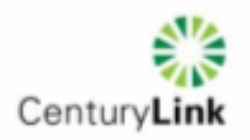

| Change Type                                                                                                    |                                                                                                    |
|----------------------------------------------------------------------------------------------------|----------------------------------------------------------------------------------------------------|
|                                                                                                    | <b>*</b>                                                                                                    |
| Bandwidth Load Balancing                                                                                                    |                                                                                                    |
| Hardware Component Replacement                                                                                                    |                                                                                                    |
| Hardware Replacement/Installation                                                                                                    | ▼                                                                                                    |
| Maintenance                                                                                                    |                                                                                                    |
| Network Optimization /Reengineering                                                                                                    | 42                                                                                                    |
| Network Dehoming                                                                                                    |                                                                                                    |
| Software Configuration                                                                                                    | 5                                                                                                    |
| Software Upgrade                                                                                                    |                                                                                                    |
| (dear)                                                                                                    |                                                                                                    |
| (Clear)                                                                                                    |                                                                                                    |
| If your activity will cause an outa                                                                                                    | ge for Customers, then please select 'External'. If you do no                                                                                                    |
|                                                                                                    | (Name)                                                                                                    |
| expect to cause an outage select                                                                                                    | 'None'.                                                                                                    |
|                                                                                                    |                                                                                                    |
| Contractor language                                                                                                    |                                                                                                    |
|                                                                                                    |                                                                                                    |
| <b>•</b>                                                                                                    |                                                                                                    |
| None                                                                                                    |                                                                                                    |
| Internal                                                                                                    |                                                                                                    |
| External N                                                                                                    |                                                                                                    |
| Both                                                                                                    |                                                                                                    |
| (clear)                                                                                                    |                                                                                                    |
|                                                                                                    |                                                                                                    |
|                                                                                                    |                                                                                                    |
|                                                                                                    |                                                                                                    |
| in Service impact field please co                                                                                                    | Diffirm type of impact to customer service:                                                                                                    |
| Service Impact                                                                                                    |                                                                                                    |
|                                                                                                    |                                                                                                    |
| Interruption                                                                                                    |                                                                                                    |
| None                                                                                                    |                                                                                                    |
| Interruption                                                                                                    |                                                                                                    |
| Deservation                                                                                                    |                                                                                                    |
| Degradation 2                                                                                                    |                                                                                                    |
|                                                                                                    |                                                                                                    |
| (dear)                                                                                                    |                                                                                                    |
| (clear)                                                                                                    |                                                                                                    |
| (clear)                                                                                                    |                                                                                                    |
| (clear)                                                                                                    | number associated with the drop down box time interval sele                                                                                                    |
| In 'Impact Duration', type in the n                                                                                                    | number associated with the drop down box time interval sele                                                                                                    |
| (dear)                                                                                                    | number associated with the drop down box time interval sele                                                                                                    |
| (dear)                                                                                                    | number associated with the drop down box time interval sele                                                                                                    |
| In 'Impact Duration', type in the m                                                                                                    | number associated with the drop down box time interval sele                                                                                                    |
| (clear)<br>In 'Impact Duration', type in the m<br>Impact Duration:<br>10<br>TV Channel Cc Milli-Seconds<br>Seconds                                                                                                    | number associated with the drop down box time interval sele                                                                                                    |
| (clear)<br>In 'Impact Duration', type in the m<br>Impact Duration:<br>10<br>TV Channel Cc<br>Seconds<br>Minutes                                                                                                    | number associated with the drop down box time interval sele                                                                                                    |
| In 'Impact Duration', type in the m                                                                                                    | number associated with the drop down box time interval sele                                                                                                    |
| In 'Impact Duration', type in the m                                                                                                    | number associated with the drop down box time interval sele                                                                                                    |
| In 'Impact Duration', type in the m                                                                                                    | number associated with the drop down box time interval sele                                                                                                    |
| In 'Impact Duration', type in the m                                                                                                    | number associated with the drop down box time interval sele                                                                                                    |
| (clear)                                                                                                    | number associated with the drop down box time interval sele                                                                                                    |
| In 'Impact Duration', type in the r<br>Impact Duration:<br>10<br>TV Channel Cc<br>Seconds<br>Minutes<br>Hours<br>(clear)<br>In 'Change Reason' select the mo                                                                                                    | number associated with the drop down box time interval sele                                                                                                    |
| In 'Impact Duration', type in the r                                                                                                    | number associated with the drop down box time interval sele                                                                                                    |
| In 'Impact Duration', type in the r                                                                                                    | number associated with the drop down box time interval sele                                                                                                    |
| In 'Impact Duration', type in the r                                                                                                    | oumber associated with the drop down box time interval sele                                                                                                    |
| (dear)                                                                                                    | number associated with the drop down box time interval sele<br>ost appropriate trigger for the activity:                                                                                                    |
| (dear)                                                                                                    | oumber associated with the drop down box time interval sele                                                                                                    |
| (clear)<br>In 'Impact Duration', type in the r<br>Impact Duration:<br>10<br>TV Channel Cc<br>Seconds<br>Minutes<br>Hours<br>(clear)<br>In 'Change Reason' select the model<br>Change Reason                                                                                                    | oumber associated with the drop down box time interval sele                                                                                                    |
| (clear) In 'Impact Duration', type in the r Impact Duration: In Impact Duration: In In In In In In In In In In In In In                                                                                                    | ost appropriate trigger for the activity:                                                                                                    |
| In 'Impact Duration', type in the r<br>Impact Duration:<br>10<br>TV Channel Cd Milli-Seconds<br>Minutes<br>Hours<br>(clear)<br>In 'Change Reason' select the model<br>Change Reason<br>mit for Approval<br>Initial Notification                                                                                                    | bumber associated with the drop down box time interval sele<br>ost appropriate trigger for the activity:                                                                                                    |
| In 'Impact Duration', type in the r Impact Duration: ID IMULTIC DURATION: ID IMULTIC DURATION: IMULTIC DURATION: IMULTIC DURATION | example associated with the drop down box time interval sele<br>ost appropriate trigger for the activity:                                                                                                    |
| (clear)       10         In 'Impact Duration', type in the r         Impact Duration:         10         TV Channel Cd Seconds         Minutes         Hours         (clear)         In 'Change Reason' select the model         Imit for Approval         Initial Notification         Hidden2                                                                                                    | Set appropriate trigger for the activity:                                                                                                    |
| (clear)       10         In 'Impact Duration', type in the r         Impact Duration:         10         TV Channel Cc         Seconds         Minutes         Hours         (clear)         In 'Change Reason' select the model         Change Reason         mit for Approval         Initial Notification                                                                                                    | bumber associated with the drop down box time interval sele<br>ost appropriate trigger for the activity:<br>Approval Status         Capacity management         Configuration changes         Customer provisioning         Fiber new         Fiber replacement/move         Hardware replacement/upgrade |

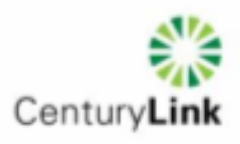

| Populate these fields according to impact:                                                                                                    |
|----------------------------------------------------------------------------------------------------|
| Customer Count       DS3 Count       TV Channel Count         Image: Status       Bisk Explanation       Image: Status       Image: Status       Image: Status       Image: Status       Image: Status       Prism Affected?       911 Affected?       FAA Affected?       Image: Status       Image: Status       Prism Affected?       O Yes I No       O Yes I No |
| <br><b>Special Note about 911 Impacts</b> : We request that you populate 911 Affected as YES if more than 500 VOICE customers will experience an Out of Service Condition of any length. This triggers an email about the change to be sent to 911 Administrators to communicate to local PSAP's and other Law Enforcement personnel.                                                                                                    |
| <br>additional information about why you are requesting the change and who will be performing the work as well as the CenturyLink contact who authorized the work.<br><i>Note: Nokia Siemens Networks (NSN NOC) personnel who are creating a CR as a result of emergency activity to resolve or prevent an outage condition, please identify that as a reason in Business Justification field and the CO Technician you are working with on site.</i>                                                                                                    |
| Risk Assessment     Submit for Approval     Initial Notification       Details     Scheduling     Please populate this field with the direction you've received per your contract.                                                                                                    |
| Please populate these two fields accordingly.       Implementer Name and Phone                                                                                                    |
| Local CenturyLink Contact Information (On-Site)                                                                                                    |
|                                                                                                    |
|                                                                                                    |

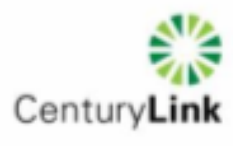

| Backout Plan B                                                                                                    | ackout Plan Te                                                                                | sted                                                                                                    | H                                                       | ardware C                                            | hange                                                                 |                                                   | Software     | Change    |
|----------------------------------------------------------------------------------------------------|-----------------------------------------------------------------------------------------------|----------------------------------------------------------------------------------------------------|---------------------------------------------------------|------------------------------------------------------|-----------------------------------------------------------------------|---------------------------------------------------|--------------|-----------|
|                                                                                                    | / NOO D                                                                                       |                                                                                                    | L L                                                     | nvironmen                                            | ł                                                                     | •                                                 | Euro In Con  | volata?   |
| What Type of Support                                                                                                    | t from NUC Req                                                                                | iired?                                                                                                    | F                                                       | Production                                           |                                                                       | -                                                 |              | npiete :  |
| Perform Work                                                                                                    |                                                                                               |                                                                                                    |                                                         | uhmittarla                                           | Email A                                                               | ddraaa                                            |              |           |
| Monitor Alarms                                                                                                    |                                                                                               |                                                                                                    | a                                                       | ubmitter s<br>ndrea.gassm                            | emaii A<br>nan@cer                                                    | .aaress<br>hturvlink.c                            | :om          |           |
| Tech Will Contact NOC                                                                                                    |                                                                                               | 6                                                                                                    |                                                         | larea.gaeen                                          |                                                                       |                                                   |              |           |
| ()                                                                                                    |                                                                                               |                                                                                                    |                                                         |                                                      |                                                                       |                                                   |              |           |
| re MILITARY.<br>Il work not schedule<br>ave written email ap<br>Details Scheduling Hi                                                                                                    | ed in the stand<br>oproval by the<br>lidden1 Hidden2                                          | lard ma<br>local ar                                                                                                    | intena<br>rea Ge                                        | ance wind<br>neral Mar                               | low – r<br>nager.                                                     | nidnigł                                           | nt to 5 am l | ocal time |
| re MILITARY.<br>Il work not schedule<br>ave written email ap<br>Details Scheduling Hi<br>Planned Start Date/T                                                                                                    | ed in the stand<br>oproval by the<br>lidden1 Hidden2                                          | lard ma<br>local ar                                                                                                    | intena<br>rea Ge                                        | ance wind<br>neral Mar                               | low – r<br>nager.                                                     | nidnigł                                           | nt to 5 am l | ocal time |
| re MILITARY.<br>II work not schedule<br>ave written email ap<br>Details Scheduling Hi<br><b>Planned Start Date/T</b><br>06/01/2012 00:00:00                                                                        | ed in the stand<br>oproval by the<br>lidden1 Hidden2                                          | lard ma<br>local ar                                                                                                    | intena<br>rea Ge                                        | ance wind<br>neral Mar                               | low – r<br>nager.                                                     | nidnigł                                           | nt to 5 am l | ocal time |
| re MILITARY.<br>II work not schedule<br>ave written email ap<br>Details Scheduling Hi<br>Planned Start Date/T<br>06/01/2012 00:00:00<br>Planned End Date/Tin                                                       | ed in the stand<br>oproval by the<br>lidden1 Hidden2<br>fime Jun<br>sime                      | lard ma<br>local ar<br>le<br>In Mon                                                                                                    | intena<br>rea Ge                                        | ance wind<br>neral Mar<br>Wed Th                     | low – r<br>nager.<br>v 2012                                           | nidnigł<br>2<br>Sat                               | nt to 5 am l | ocal time |
| re MILITARY.<br>II work not schedule<br>ave written email ap<br>Details Scheduling Hi<br>Planned Start Date/T<br>06/01/2012 00:00:00<br>Planned End Date/Tim                                                       | ed in the stand<br>oproval by the<br>lidden1 Hidden2<br>fime Jur                              | lard ma<br>local ar<br>le<br>in Mon<br>4                                                                                                    | intena<br>rea Ge<br>Tue                                 | ance wind<br>neral Mar<br>Wed Th<br>6 7              | low – r<br>nager.<br>v 2012<br>v Fri<br>8                             | nidnigł<br>2<br>Sat<br>2<br>9                     | nt to 5 am l | ocal time |
| re MILITARY.<br>II work not schedule<br>ave written email ap<br>Details Scheduling Hi<br>Planned Start Date/T<br>06/01/2012 00:00:00<br>Planned End Date/Tin<br>Planned Duration (Min)                             | ed in the stand<br>oproval by the<br>lidden1 Hidden2<br>lime Jur<br>ime 1                     | lard ma<br>local ar<br>local ar<br>local ar<br>local ar                                                                                                    | intena<br>rea Ge<br>Tue<br>5<br>12                      | wed Th                                               | low – r<br>nager.<br>v 2012<br>u Fri<br>1<br>8<br>15                  | nidnigh<br>2<br>Sat<br>9<br>16                    | nt to 5 am l | ocal time |
| re MILITARY.<br>II work not schedule<br>ave written email ap<br>Details Scheduling Hi<br>Planned Start Date/T<br>06/01/2012 00:00:00<br>Planned End Date/Tim<br>Planned Duration (Min)                             | ed in the stand<br>oproval by the<br>lidden1 Hidden2<br>fime Jun<br>ime Si<br>1<br>1          | lard ma<br>local ar<br>local ar local ar<br>local ar local ar local ar local ar<br>local ar local ar loca                                                                                                    | intena<br>rea Ger<br>Tue<br>5<br>12<br>19<br>26         | wed Th<br>6 7<br>13 14<br>20 21<br>27 28             | low – r<br>nager.<br>▼ 2012<br>vu Fri<br>1<br>8<br>15<br>22<br>29     | nidnigł<br>2<br><b>Sat</b><br>9<br>16<br>23<br>30 | nt to 5 am l | ocal time |
| re MILITARY.<br>II work not schedule<br>ave written email ap<br>Details Scheduling Hi<br>Planned Start Date/Time<br>Planned End Date/Time<br>Planned Duration (Min)<br>Backout Start Date/Time                     | ed in the stand<br>oproval by the<br>lidden1 Hidden2<br>fime Jun<br>ime Si<br>1<br>1<br>2     | lard ma<br>local ar<br>local ar local ar<br>local ar local ar<br>local ar local ar<br>local ar local ar<br>local ar local ar<br>local ar local ar loca                                                                                                    | intena<br>rea Ge<br>Tue<br>5<br>12<br>19<br>26          | wed Th<br>6 7<br>13 14<br>20 21<br>27 28             | low – r<br>nager.<br>v 2012<br>v Fri<br>1<br>8<br>15<br>22<br>29      | nidnigh<br>2<br>2<br>9<br>16<br>23<br>30          | nt to 5 am l | ocal time |
| re MILITARY.<br>II work not schedule<br>ave written email ap<br>Details Scheduling Hi<br>Planned Start Date/T<br>06/01/2012 00:00:00<br>Planned End Date/Time<br>Backout Start Date/Time                           | ed in the stand<br>oproval by the<br>lidden1 Hidden2<br>fime Jur<br>ime Si<br>ime 1<br>1<br>2 | lard ma<br>local ar<br>local ar local ar<br>local ar local ar<br>local ar local ar<br>local ar local ar<br>local ar local ar local ar<br>local ar local ar loca                                                                                                    | Tue                                                     | Wed Th<br>6 7<br>13 14<br>20 21<br>27 28             | low – r<br>nager.<br>v 2012<br>v Fri<br>1<br>8<br>15<br>22<br>1<br>29 | nidnigh<br>2<br>2<br>3<br>30<br>2<br>30           | nt to 5 am l | ocal time |
| re MILITARY.<br>II work not schedule<br>ave written email ap<br>Details Scheduling Hi<br>Planned Start Date/T<br>06/01/2012 00:00:00<br>Planned End Date/Time<br>Planned Duration (Min)<br>Backout Start Date/Time | ed in the stand<br>oproval by the<br>lidden1 Hidden2<br>fime Jun<br>sime 3<br>1<br>1<br>2     | lard ma<br>local an<br>local an<br>loca | intena<br>rea Ge<br>Tue<br>5<br>12<br>19<br>26<br>0]:00 | wed Th<br>6 7<br>13 14<br>20 21<br>27 28<br>0 : 00 € | low – r<br>nager.<br>v 2012<br>v Fri<br>1<br>8<br>15<br>22<br>29      | nidnigł<br>2<br>3<br>16<br>23<br>30<br>1          | nt to 5 am l | ocal time |
| re MILITARY.<br>II work not schedule<br>ave written email ap<br>Details Scheduling Hi<br>Planned Start Date/T<br>06/01/2012 00:00:00<br>Planned End Date/Tim<br>Planned Duration (Min)<br>Backout Start Date/Time  | ed in the stand<br>oproval by the<br>lidden1 Hidden2<br>fime Jur<br>sime 3<br>1<br>1<br>2     | lard ma<br>local ar<br>local ar<br>local ar<br>le<br>un Mon<br>4<br>11<br>7 18<br>4 25                                                                                                    | Tue<br>5<br>12<br>19<br>26                              | wed Th<br>6 7<br>13 14<br>20 21<br>27 28<br>0:00 ÷   | low – r<br>nager.<br>v 2012<br>v Fri<br>1<br>8<br>15<br>22<br>29      | nidnigh<br>2<br>2<br>3<br>30<br>1<br>1<br>30      | nt to 5 am l | ocal time |

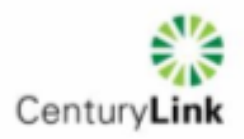

|    | Have a MOP or other relevant information that would help with approva<br>Attachment button to save yourself from having to email it to the NOC.  | al? Click on the Add                               |
|----|----------------------------------------------------------------------------------------------------|----------------------------------------------------|
|    | Add Attachment View Attachments                                                                                                    |                                                    |
|    | The other fields on this tab are grayed out at submission, but you are r<br>populate these fields when you are done with the Change and ready to | requested to come back and<br>close it out.        |
| 13 | Now you're ready for the FINAL Step before Submission which is populassessment'. Click on the button on the left hand middle section belo        | Ilating the 'Risk<br>w Impacted Services:          |
|    | Risk Assessment                                                                                                    |                                                    |
|    | The questions that appear on this tab are based on previous selections the questions and hit Submit.                                             | s. Be sure to answer all of                        |
|    | 🍀 CenturyLink - External Change Request -                                                                                                    |                                                    |
|    | Question 1<br>Will the device need to be rebooted?                                                                                               | Answer 🗸                                           |
|    | Question 2<br>Will the changes result in a visual change in usability or access of the service?                                                  | Answer 🗸                                           |
|    | Question 3<br>Will customers experience an interruption in service greater than 10 seconds?                                                      | Answer 🗸                                           |
|    | Question 4<br>Test Question                                                                                                    | Answer 🗸                                           |
|    | Change Type: Maintenance                                                                                                    | Submit Cancel                                      |
| 14 | Now you are ready to 'Submit For Approval' if you have filled in all the missed a requirement field, you will continue to receive error message  | required fields. If you've<br>es until you do.     |
|    | If you receive this message, great job! Now you can wait for emails that request for more information in the form of a rejection notice. More de | at indicate approve or<br>etails on the next page! |
|    | BMC Remedy User - Note X                                                                                                    |                                                    |
|    | Your CR has been successfully submitted for approval. (ARNOTE 10000)                                                                             |                                                    |
|    | ОК                                                                                                    |                                                    |

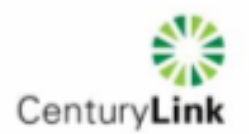

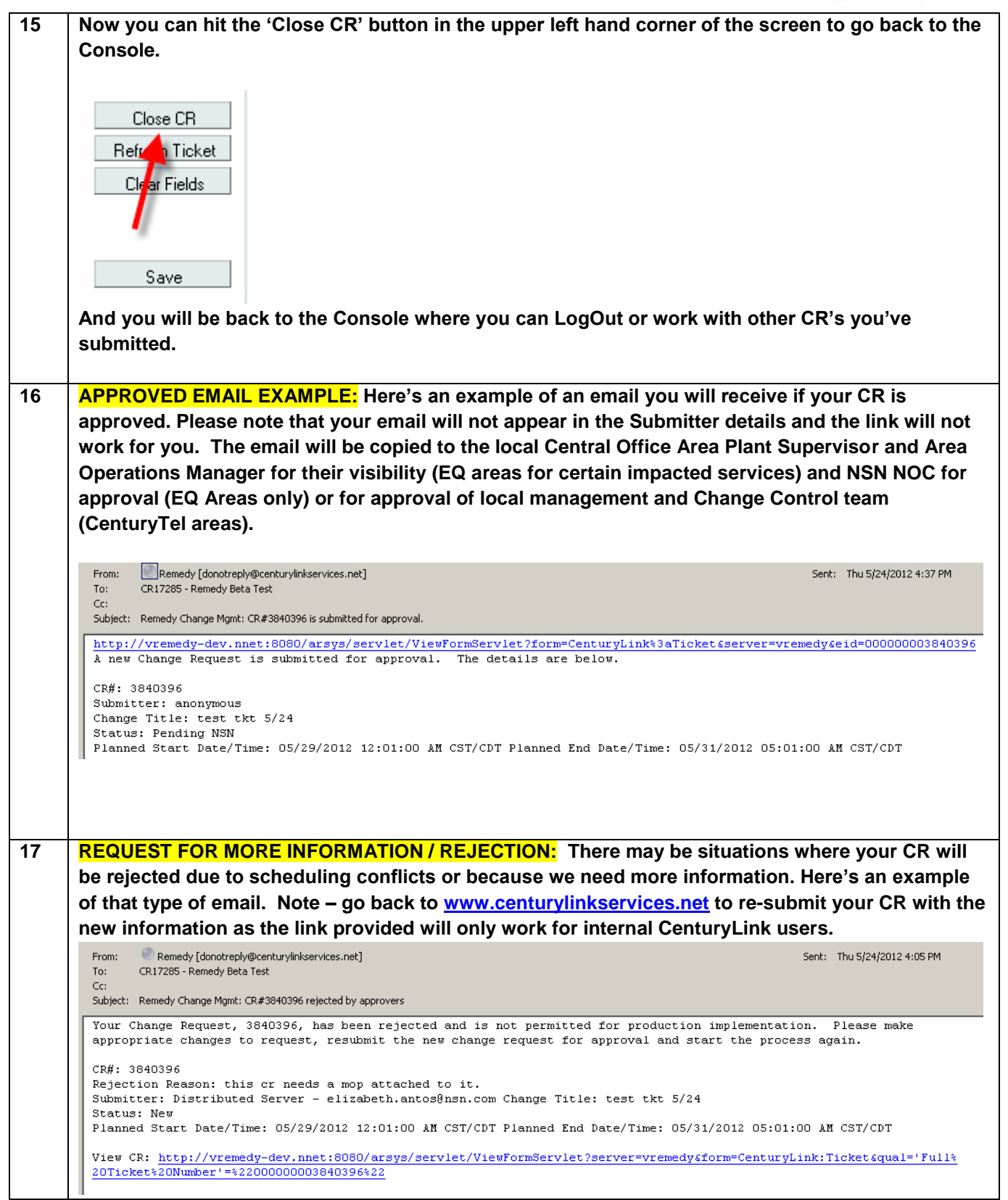

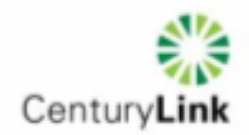

## 18 **NIGHT OF THE CHANGE:**

You MUST call the NOC that supports the footprint or services you are working on to at least check in to assure a call out for Open Door Alarms is not dispatched. The NOC team member will instruct you on any special requirements to stay on the line with them while you are making changes or call back for validation of alarms before you finish and leave the premise.

| Type of Support /<br>NOC Name                                                  | Network<br>Supported            | Contact Information<br>(All NOC's are 24 x 7)    | Work Group Name                                        |
|--------------------------------------------------------------------------------|---------------------------------|--------------------------------------------------|--------------------------------------------------------|
| ATM, Frame, Ethernet<br>Issues                                                 | EQ &<br>CenturyTel<br>Footprint | 800-603-8044, option 1<br>800-658-9033           | Ethernet & DSL Network Reliability<br>Center (NRC)     |
| DSLAM Issues                                                                   | EQ &<br>CenturyTel<br>Footprint | 800-603-8044, option 3<br>800-658-9033, option 3 | Ethernet & DSL Network Reliability<br>Center (NRC)     |
| IP Core Issues                                                                 | EQ &<br>CenturyTel<br>Footprint | 888-296-6656, option 4                           | Monroe LA Network Support Center<br>(NSC)              |
| TDM Support<br>(Voice Surveillance)                                            | CenturyTel<br>Footprint         | 888-296-6656, option 1                           | Monroe LA Network Support Center<br>(NSC)              |
| <b>TDM Support</b><br>(Switch, Transport, 911, SS7)                            | EQ Footprint                    | 800-669-1245                                     | Nokia Siemens Network (NSN) NOC<br>Contact Information |
| Wholesale SONET issues<br>ONLY for Lightcore<br>(does not include IP Services) | EQ &<br>CenturyTel<br>Footprint | 800-604-6688                                     | Maryland Heights MO NRC                                |
| CPE, VOIP, MIPT, PBX                                                           | EQ Footprint                    | 800-546-9986 opt 4                               | Advanced Technical Assistance Cente<br>(ATAC)          |
| Video NOC                                                                      | EQ &<br>CenturyTel<br>Footprint | 800 920-0659                                     | Video NOC: Columbia MO                                 |

## 19

## WHEN THE WORK IS DONE!

We Request that you sign back into the CR when your work is done to go to the Scheduling Tab and complete the fields below.

| Actual Start Date/Time Change Result Change Result Explanation                                             |
|----------------------------------------------------------------------------------------------------|
| Actual End Date/Time<br>06/01/2012 01:15:00                                                                |
| Actual Duration (Min)  Populate these fields and then select SAVE before you  Insert the CP. Therefore you |
| Add Attachments View Attachments Close the CR. Thank you::                                                 |
|                                                                                                    |
| Once you've populated these fields then click on                                                           |